## **Eco medidor Conectado** 4 120 32/33

Û.

Ethernet O eco medidor pode ser utilizado em offline sem ligação com a Internet (diretamente no ecrã do produto), ou pode ser adicionado a uma instalação conectada "with Netatmo" e gerido através da aplicação Home + Control.

Starter pack "with Netatmo" opcional

Wi-Fi

Não há necessidade de instalar um starter pack "with Netatmo" para utilizar o eco medidor conectado através da aplicação Home + Control. No entanto, o eco medidor não é uma gateway.

Se deseiar adicionar outros produtos conectados "with Netatmo", vai necessitar de instalar um starter pack que inclua uma gateway «with Netatmo».

## Composição

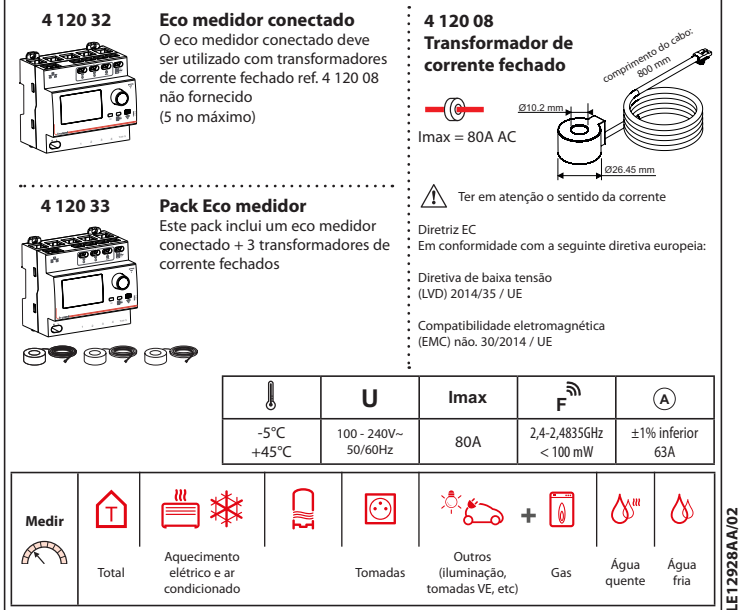

### Características 4 120 32/33 Medidores de impulso (não fornecido) Ethernet Ligação TIC Æ Lâmpada indicadora vermelha contínua: produto aquardando comissionamento e \*\*\* *60 60 60 60* T conectado via Ethernet Verde a piscar: produto a aquardar comissionamento e conectado ou não ÷ via Wi-Fi Verde a piscar lentamente: modo õ TIC conectado e dados recebidos do TIC (transmissão de tarifa de energia LCD. GP. específica de França) Produto em funcionamento Verde a piscar rápido: modo TIC desconectado ou dados não recebidos OIT ob Instalação passo a passo (1) Escolha um local para o eco medidor conectado no quadro elétrico OU O eco medidor pode ser conectado via Wi-Fi ou via cabo Ethernet (cabo RJ45). Ligação Wi-Fi Se a casa tiver um router, utilize um smartphone para verificar se o sinal Wi-Fi é suficiente forte. Caso contrário, tente colocar o router mais próximo do quadro elétrico, adicione um repetidor Wi-Fi ou conecte o eco medidor ao router com um cabo Ethernet

## Precaução de segurança obrigatórias

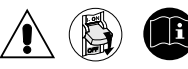

O não cumprimento estrito das condições de instalação e utilização pode resultar em risco de choque elétrico ou incêndio.

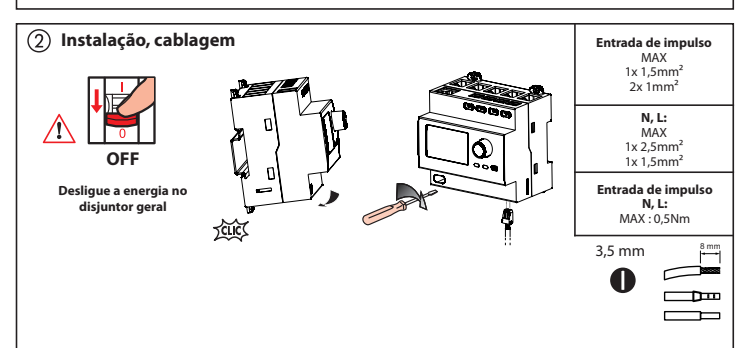

### Proteção do dispositivo

O eco medidor conectado deve ser protegido por um disjuntor ou fusível 2A.

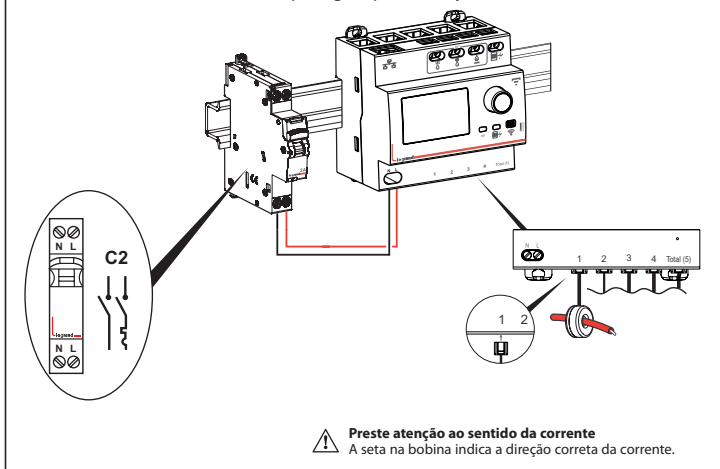

## Instalação sem ligação TIC

Se a TIC (transmissão de tarifa de energia específica em França) não estiver conectada (cenário padrão): a medida de consumo total virá da bobina conectada à entrada "Total (5)".

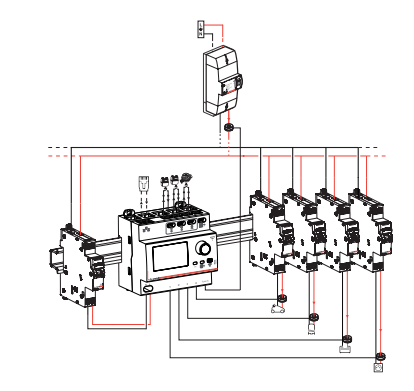

## Instalação com ligação TIC

Se o TIC (transmissão de tarifa de energia específica em França) estiver conectado e a funcionar: a medida de consumo total virá do TIC. A bobina conectada à entrada "Total (5)" pode, então, medir os dados de consumo de um circuito em separado.

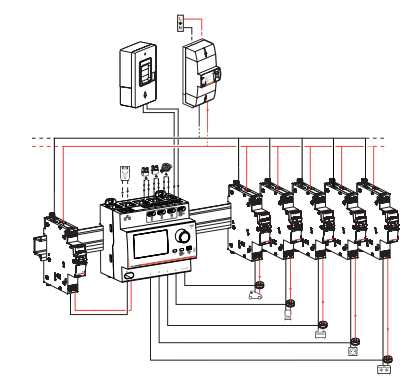

Nota: Cada entrada pode ser facilmente atribuída a um circuito de consumo personalizado na aplicação Home + Control.

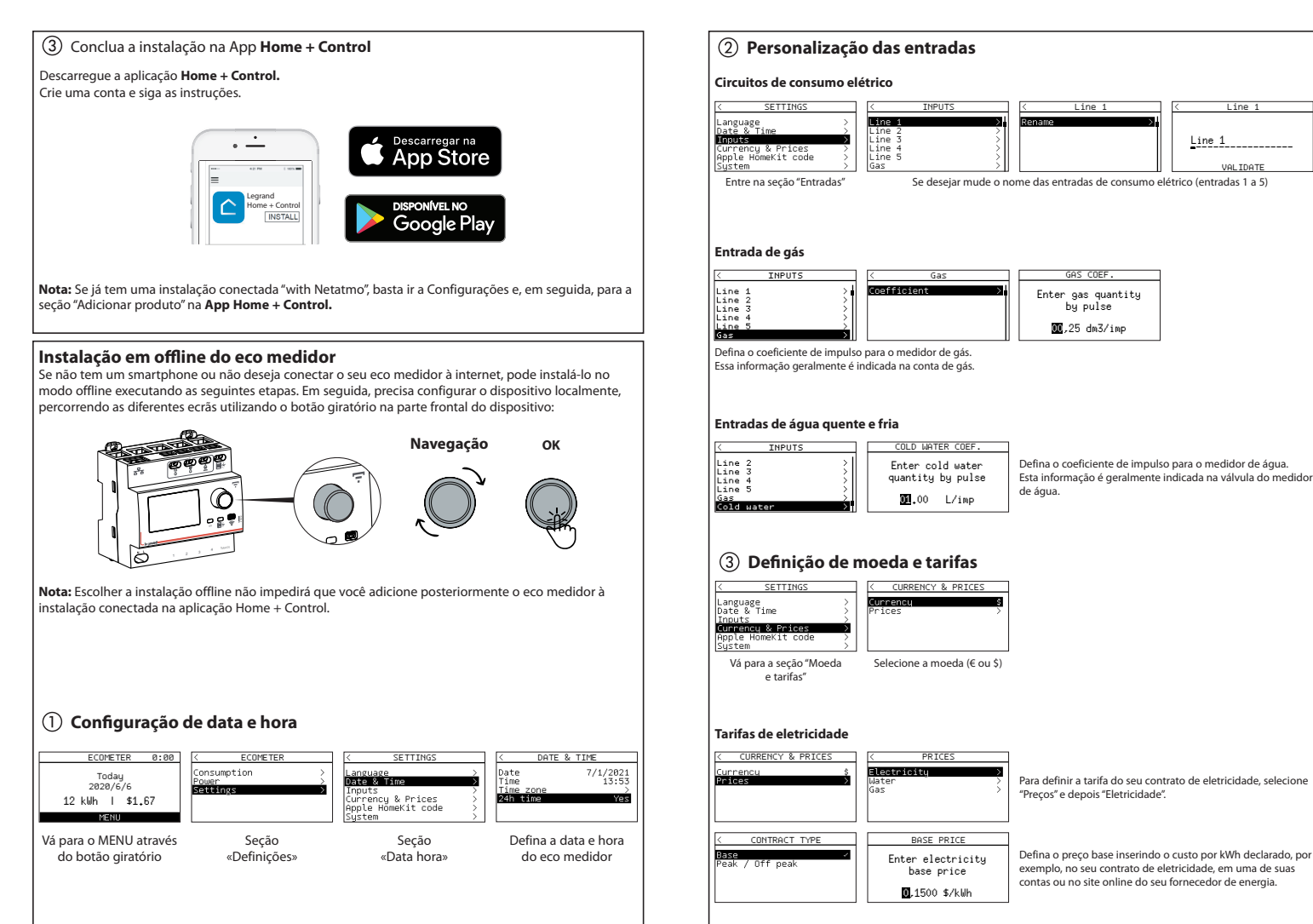

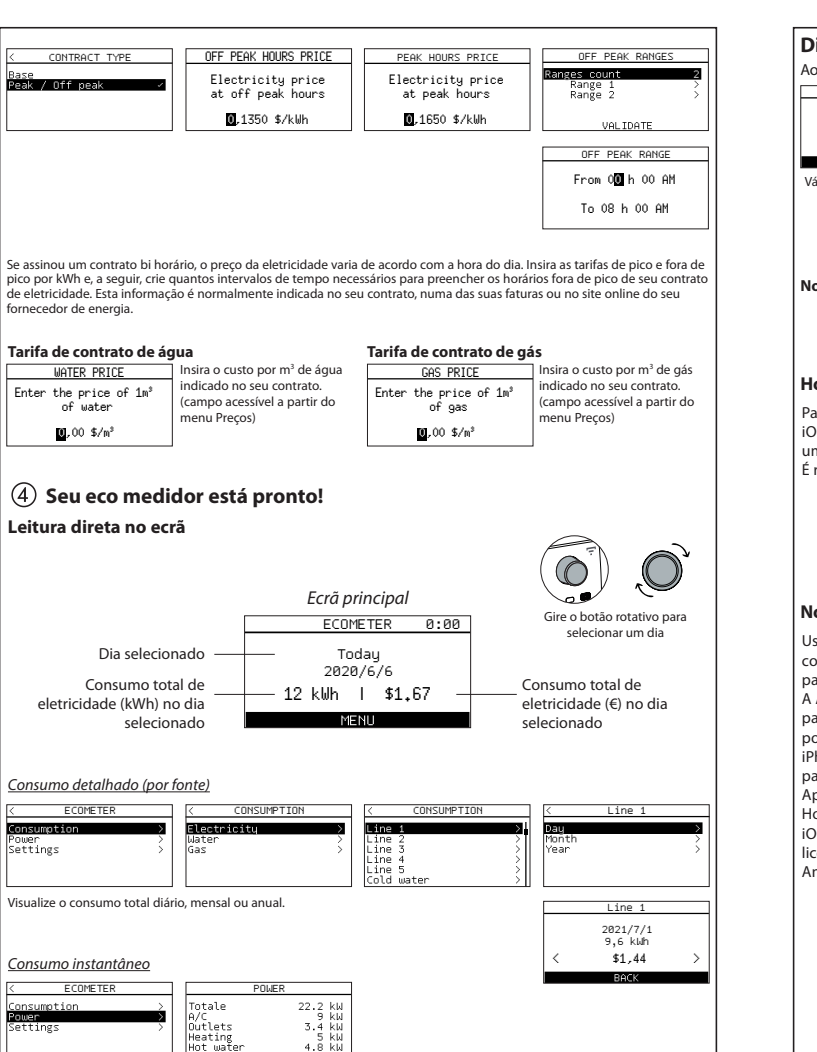

## Digitalize o código do seu HomeKit

Ao instalar a aplicação no iOS, esse código será solicitado.

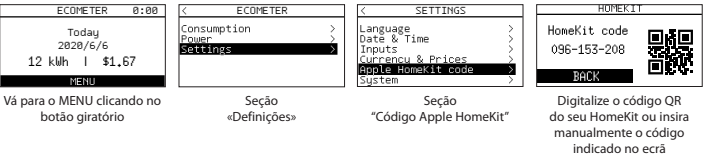

Nota: o código neste manual não representa o seu código HomeKit (apenas só como exemplo)

#### HomeKit

Para controlar este acessório compatível com HomeKit, recomendamos o uso da versão mais recente do iOS ou iPadOS. Para controlar este acessório HomeKit automaticamente e longe de casa, você precisa de um HomePod, Apple TV ou iPad configurado como um hub.

É recomendável atualizar para a versão mais recente do software e do sistema operacional.

#### Notícia legal

Usar produtos com o logotipo Apple HomeKit significa que um acessório eletrônico foi projetado para se conectar especificamente ao iPod, iPhone ou iPad e foi certificado pelo desenvolvedor para atender aos padrões de desempenho da Apple.

A Apple não é responsável pelo funcionamento deste dispositivo ou por sua conformidade com os padrões de segurança e regulamentares. Observe que o uso deste acessório com o iPod, iPhone ou iPad pode afetar o desempenho sem fio.

iPhone, iPod e iPad são marcas registradas da Apple Inc., registradas nos Estados Unidos e em outros países.

App Store é uma marca de serviço da Apple Inc., registrada nos EUA e em outros países. HomeKit e iPadOS são marcas comerciais da Apple Inc.

iOS é uma marca comercial ou marca registrada da Cisco nos EUA e em outros países e é usada sob licença.

Android, Google Play e emblema do Google Play são marcas comerciais da Google LLC.

## Reinicialização do eco medidor

#### Através da App Home + Control

Para limpar o eco medidor e restaurar todas as configurações de fábrica, vá para Configurações na App Legrand Home + Control, seção "Gerir a minha casa" e elimine o dispositivo.

#### Em modo offline

Se não tiver acesso a um smartphone, pode redefinir o seu eco medidor diretamente no dispositivo seguindo as etapas descritas abaixo:

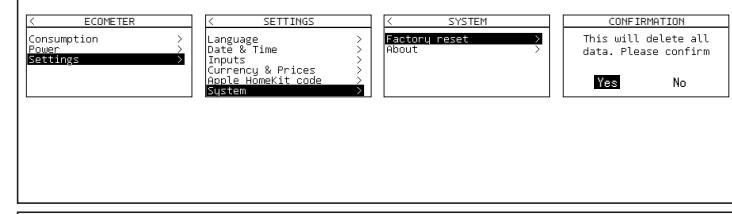

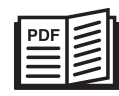

www.legrand.pt/e-catalogo/

LEGRAND - Pro & Consumer Service - BP 30076 87002 LIMOGES CEDEX FRANCE • www.legrand.com

# DECLARAÇÃO DE CONFORMIDADE SIMPLIFICADA DA UE

O abaixo assinado,

## Legrand

declara que o equipamento de rádio listado nesta folha de instruções está em conformidade com a Diretiva 2014/53 / UE. O texto completo da declaração de conformidade da UE pode ser encontrado no seguinte endereço da web:

## www.legrandoc.com